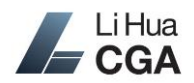

Li Hua CGA implements Canada's encrypted file and message delivery service <u>e-Courier.ca</u> to securely exchange sensitive files and information with our clients. e-Courier is also a partner with CGA Alberta. If you are a client with Li Hua CGA and in need of sending or receiving private and confidential files such as financial statements or tax forms, please contact us to set up a free e-Courier guest account to ensure your privacy and information security. This Guide lists some basic features and operations of e-Courier and helps you use this service easily.

#### **New User Login**

When you use our e-Courier service for the first time, you will receive an email from Li Hua CGA Client Services (<u>client-services@lihuacga.com</u>). Click on the link in the email to bring you to the Li Hua CGA e-Courier's initial sign-up page.

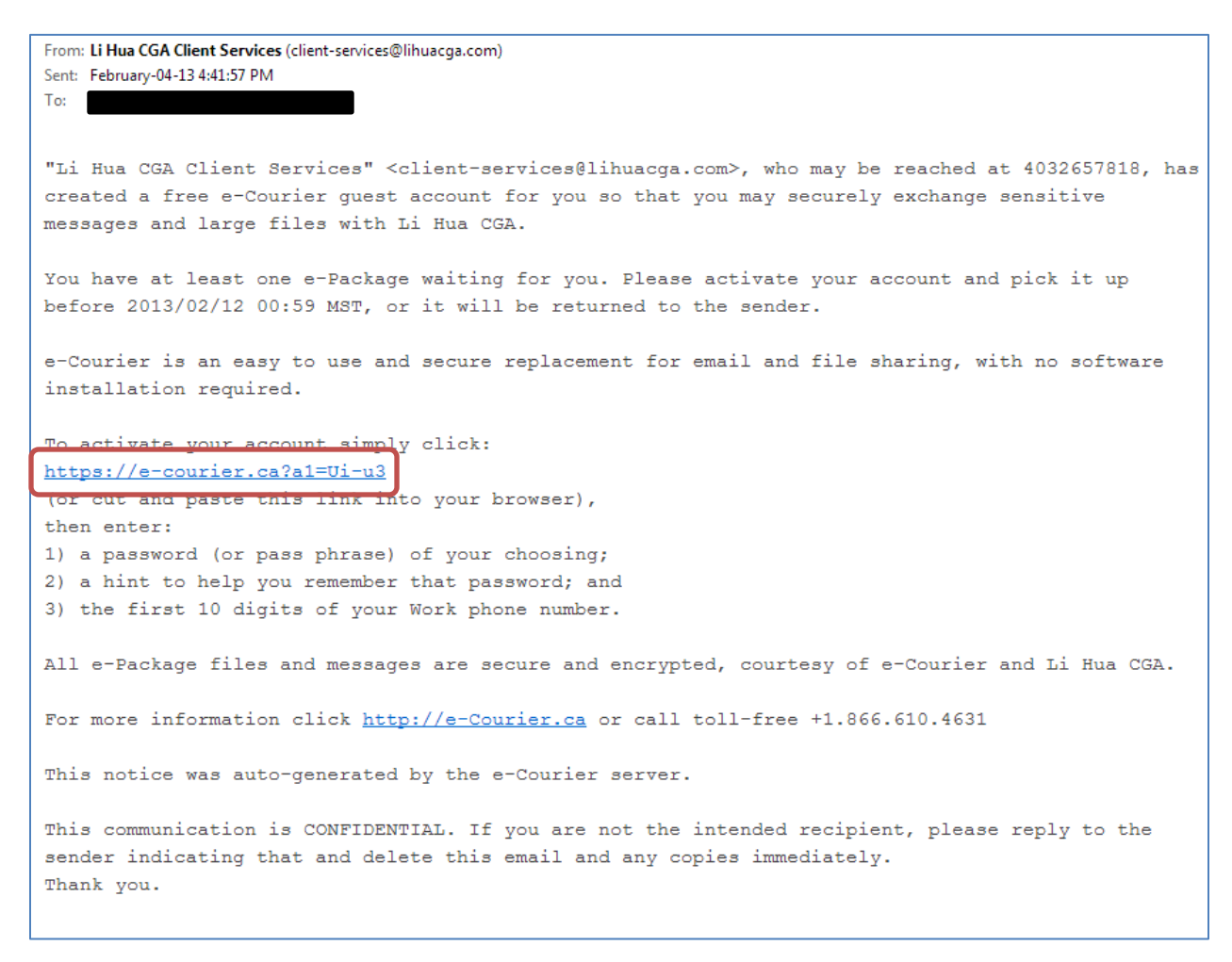

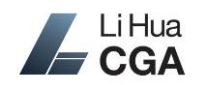

## e-Courier Client's Guide

For the first time only, you need to create a *password* for using e-Courier (at least 8 characters), a *password hint* for recovery purpose, plus enter the 10-digit *phone number* (e.g. 4035555555) you left with our company. Read and agree with e-Courier's terms of service before click the *login* button.

| Li Hua             | Encrypted File and Message Delivery Service                                                                                                    |
|--------------------|----------------------------------------------------------------------------------------------------|
|                    | Activate your FREE e-Courier guest account                                                                                                    |
|                    | "Li Hua CGA Client Services" <client-services@lihuacga.com><br/>has created an e-Courier account for you, which if you need to, can be confirmed<br/>by contacting them at 4032657818.<br/>To activate your new account, simply complete this form, and click the 'LOGIN '<br/>button at the bottom of the page.</client-services@lihuacga.com>                                                                                                    |
| Your Login ID:     |                                                                                                    |
|                    | Your password must be at least 8 characters long and may contain:<br>words, spaces, letters, numbers and punctuation. For example:<br>'Good \$ecurity 4 me!'.<br>Your information is no more secure than your password,<br>so select one that is difficult for people to quess.                                                                                                    |
| Password!          |                                                                                                    |
| Password Again!    |                                                                                                    |
| Password Hint!     | Forgetting your password can result in lost data.<br>Entering a hint here may help you remember it.                                                                                                    |
|                    | As a security cross check, please enter your complete international phone number,<br>including the country code and/or area code.                                                                                                    |
| Work Phone Number! |                                                                                                    |
|                    | You must read, understand and agree to our terms of service before you may use e-Courier. To view a printable copy, click this link.                                                                                                    |
| Terms of Service!  | THE FOLLOWING AGREEMENT SETS OUT THE TERMS AND CONDITIONS THAT APPLY TO<br>YOU IF YOU WISH TO USE THE e-COURIER SERVICES PROVIDED BY SOFT TRUST INC.<br>PLEASE READ THEM CAREFULLY, AS THEY CONTAIN EXCLUSIONS AND LIMITATIONS OF<br>OUR LIABILITY. IF YOU WISH TO PROCEED ON THE BASIS THAT THESE TERMS AND<br>CONDITIONS APPLY TO YOU, THEN PLEASE CLICK ON THE CHECKBOX BELOW TO<br>"ACCEPT". YOU MAY PRINT A COPY OF THE AGREEMENT NOW OR AT ANY FUTURE TIME<br>WHEN YOU LOG IN BY CLICKING ON "TERMS OF SERVICE". |
|                    | Terms of Service Agreement (effective October 15th, 2011)                                                                                                    |
|                    | You and we agree that your use of our e-Courier service is on the following terms and                                                                                                    |
| LOGIN              | I have read, understood, and agree to these terms of service.                                                                                                    |

After successful login, you will be brought to e-Courier's inbox.

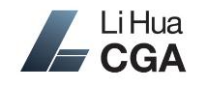

## **Receiving Files**

If we have sent you a new file, you will receive an email notification in the mailbox you provided. The email will be from Li Hua CGA Client Services (client-services@lihuacga.com). Click on the link in the email to log on to e-Courier.

Please note, for your privacy, please pick up and download the files within the time limited. The "e-Package" will expire after certain time specified in the email and will be deleted from e-Courier system permanently. e-Courier will send you a notification 24 hours prior to the expiration.

| From: Li Hua CGA Client Services (client-services@lihuacga.com)<br>Sent: February-05-13 12:16:50 PM<br>To:                                                                            |
|----------------------------------------------------------------------------------------------------|
| Re: Financial Statement rev.2                                                                                                    |
| Secure e-Package (pkg#05342623) was sent on 2013/02/05 with 1 file attachment.                                                                                                    |
| To view it now and download this attachment, click:<br>https://e-courier.ca/bI?a1=Ui-u3&p=5342623<br>(or cut and paste this link into your browser).                                  |
| Note that if there are any files in the e-Package which you want to keep, you must save a local copy of them before the e-Package expires and all files are automatically e-Shredded. |
| Please pickup before 2013/02/13 00:59 MST, or it will be returned to the sender.                                                                                                    |
| All e-Package files and messages are secure and encrypted, courtesy of e-Courier and YHN.                                                                                             |
| For more information click <a href="http://e-Courier.ca">http://e-Courier.ca</a> or call toll-free +1.866.610.4631                                                                    |
| This notice was auto-generated by the e-Courier server.                                                                                                    |
| This communication is CONFIDENTIAL. If you are not the intended recipient, please reply to the sender indicating that and delete this email and any copies immediately. Thank you.    |

After logging in, you will be brought to the inbox. Move your mouse to the row containing the file, and a single click will display the message and attachments to download.

| new inbox    | contacts tra       | ck profile subscribe help logou                                                                                                    | ut             |          | Last Lo         | ogin: 2013/02/04 17:17 MST |
|--------------|--------------------|----------------------------------------------------------------------------------------------------|----------------|----------|-----------------|----------------------------|
| inbox:       |                    |                                                                                                    |                |          |                 | 📕 LiHua                    |
| Available    | e e-Packag         | es sent to you                                                                                                    |                |          |                 | CGA                        |
|              |                    |                                                                                                    |                |          |                 |                            |
| Smart Search | (                  | natching 1 of 1 rows)                                                                                                    |                |          | (Click on a rov | w to view that e-Package.) |
| Sent         | From               | Description                                                                                                    | pkg#           | Status   | Expiry          | Files                      |
|              | 10 1               | Super Financial Statement                                                                                                    | 05242296       | Uppnened | 2012/02/12      | 0/1                        |
| 00/04 16-41  |                    | The second second s |                |          |                 |                            |
| 02/04 16:41  | client-services@li | UNAUTHORIZED (<br>Copyright 2005-2012 Soft Tr                                                                                                    | USE PROHIBITED | ed.      | 2013/02/12      |                            |

For questions or comments, please contact us at (403) 265-7818 or info@lihuacga.com  $\circledcirc$  Li Hua CGA

Page 3 of 7

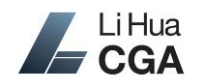

Returning clients will be brought to the login page directly after clicking on the file link in the email notification. After logging in, the "e-Package Details" page will show. A single click on the file name will download the file to your computer. If there are multiple files, you may click on *Download All* to zip them up and download as a single .zip file.

|                                         | Financial Statement                                                                                                    |                                                                                                    |
|-----------------------------------------|----------------------------------------------------------------------------------------------------|----------------------------------------------------------------------------------------------------|
| From:                                   | "Li Hua CGA Client Services" <client-services@lihuacga.com></client-services@lihuacga.com>                                                                                                    | Sent 2013/02/04 16:41 MS                                                                                                    |
| To:                                     |                                                                                                    | Opened(0 of 1                                                                                                    |
| Status:                                 | 1 file available for download until 2013/02/12 00:59 MST                                                                                                    | pkg#0534238                                                                                                    |
|                                         | Download All Reply Forward Dismiss Print                                                                                                    |                                                                                                    |
| File 1:                                 | Financial Statement 2012.docx                                                                                                    | 12,818 bytes; fingerprint=0EEF9EE                                                                                                    |
|                                         | (You can download files one at a time by click                                                                                                    | ing on their filenames, but remember to save them                                                                                                    |
| -                                       |                                                                                                    |                                                                                                    |
| Secure<br>Message:                      | Use Li Hua CGA's e-Courier service to download your confidential file securely                                                                                                    |                                                                                                    |
| Secure<br>Message:                      | Use Li Hua CGA's e-Courier service to download your confidential file securely<br>This email communication is intended ONLY for the use of the person or ent<br>that is confidential or legally privileged. If you are not the intended recipient<br>delivering messages or communications to the intended recipient, YOU ARE I<br>or copying of this communication or any of the information contained in it is<br>communication in error, please notify us immediately by telephone and then                                                                                                    | ity named above and may contain information<br>named above or a person responsible for<br>HEREBY NOTIFIED that any use, distribution,<br>strictly prohibited. If you have received this<br>destroy or delete this communication. |
| Secure<br>Message:<br>e-Package<br>Log: | Use Li Hua CGA's e-Courier service to download your confidential file securely<br>This email communication is intended ONLY for the use of the person or ent<br>that is confidential or legally privileged. If you are not the intended recipient<br>delivering messages or communications to the intended recipient, YOU ARE I<br>or copying of this communication or any of the information contained in it is is<br>communication in error, please notify us immediately by telephone and then<br><b>EXECUTED</b> (recipient) transactions:<br>2013/02/04 16:41 MST Available until 2013/02/12 00:59 MST<br>2013/02/04 00:10 MST Opened | ity named above and may contain information<br>named above or a person responsible for<br>HEREBY NOTIFIED that any use, distribution,<br>strictly prohibited. If you have received this<br>destroy or delete this communication. |
| Secure<br>Message:<br>e-Package<br>Log: | Use Li Hua CGA's e-Courier service to download your confidential file securely<br>This email communication is intended ONLY for the use of the person or ent<br>that is confidential or legally privileged. If you are not the intended recipient<br>delivering messages or communications to the intended recipient, YOU ARE I<br>or copying of this communication or any of the information contained in it is<br>communication in error, please notify us immediately by telephone and then<br><b>Communication</b> (recipient) transactions:<br>2013/02/04 16:41 MST Available until 2013/02/12 00:59 MST                              | ity named above and may contain inforr<br>named above or a person responsible fo<br>HEREBY NOTIFIED that any use, distribu<br>strictly prohibited. If you have received<br>destroy or delete this communication.                 |

If you have related information or files, you can hit *Reply* button to reply an "e-Package" to us. If you need to reply or draft a new "e-Package", please refer to the "Sending Files" section below.

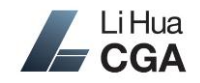

## **Returning Client Login**

Open your Internet browser, and enter <u>www.lihuacga.com</u> in the address bar. After the webpage loads, click on *Client Area* and then click on the e-Courier login icon.

| Li Hua<br>CGA                                                                                       |                                                            |
|----------------------------------------------------------------------------------------------------|------------------------------------------------------------|
| HOME ABOUT US SERVICES - CONTACT US ACCOUNTING & TA                                                 | X NEWS CLIENT AREA 中文                                      |
| Client Area                                                                                         | Recent Posts <ul> <li>e-Courier secure and enci</li> </ul> |
| Click the icon below to access our secure e-Courier service and send or receive confidential files. | ► Claiming motor vehicle exp<br>small businesses           |
| Secure File & Message Portal Login                                                                  | ▹ Holiday and New Year Tax                                 |
| If you would like to request a client account or you forgot your credential, please contact us.     |                                                            |

Enter the email address you used when you sign up and continue.

| Li Hua<br>CGA                     | Encrypted File and Message Delivery Service                                                                                                    |   |
|-----------------------------------|----------------------------------------------------------------------------------------------------|---|
| To                                | o login, enter your email address and press the 'Continue' button                                                                                             |   |
|                                   | Email Address! name@company.ca<br>Continue                                                                                                    |   |
| powered by<br><b>e-courier.ca</b> | UNAUTHORIZED USE PROHIBITED<br>Copyright 2005-2012 Soft Trust Inc. All rights reserved.<br><u>Terms of Service</u> Server Release s47.0 <u>Privacy Policy</u> | - |

Enter your password and *continue*.

| Li Hua<br>CGA | Encrypted File and Message Delivery Service            |
|---------------|--------------------------------------------------------|
|               | Please login                                           |
|               | Email Address!       name@company.ca         Password! |

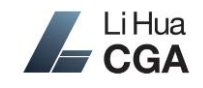

#### **Sending Files**

Click on *new* after logging in, if applicable.

| new inbox contacts track profile help logout                                                                            | .com<br>Last Login: 2013/02/03 21:40 MST |
|----------------------------------------------------------------------------------------------------|------------------------------------------|
| inbox:<br>Available e-Packages sent to you                                                                              | Li Hua<br>CGA                            |
| No e-Packages sent to you are still available.<br>To show older e-Packages (if any), use the <b>'inbox'</b> menu above. |                                          |

Click on client-services@lihuacga.com row to add us to the recipient (To). If you are replying to our message, the system will have automatically put us to the recipient for you already.

(Note: Do <u>not</u> add a new contact. You only have the permission to send "e-Package" to clientservices@lihuacga.com and e-Courier technical support.)

| mart Search                                   | (matching 3 of 3 rows) |                      |            |                   | (Click on a contact below to send i      | to then  |
|-----------------------------------------------|------------------------|----------------------|------------|-------------------|------------------------------------------|----------|
| mail Address                                  | First                  | Last Name            | Comment/0  | rganization       |                                          |          |
| :Add a Contact><br>ient-services@libuacga.com | Li Hua C               | Client Services      | Li Hua CGA |                   |                                          |          |
| ent services will docude com                  | Cincle                 | - Hall to a shell as |            |                   |                                          |          |
| upport@e-courier.ca                           | Single                 | click to add re      | ecipient   |                   |                                          |          |
| Tol                                           |                        |                      |            |                   |                                          |          |
| 10!                                           |                        |                      |            |                   |                                          |          |
| Description: T4                               |                        |                      |            |                   | (This description is non-confid          | ential.) |
|                                               |                        |                      |            |                   |                                          | -        |
| <u>Attach Files</u>                           |                        |                      |            | (Click the 'Attac | h Files' link to add files to this e-Pac | kage.,   |
| Foguro                                        |                        |                      |            |                   |                                          |          |
| Message:                                      |                        |                      |            |                   |                                          |          |
|                                               |                        |                      |            |                   |                                          |          |
|                                               |                        |                      |            |                   |                                          |          |
|                                               |                        |                      |            |                   |                                          |          |
|                                               |                        |                      |            |                   |                                          |          |
|                                               |                        |                      |            |                   |                                          |          |
|                                               |                        |                      |            |                   |                                          |          |
|                                               |                        |                      |            |                   |                                          |          |
|                                               |                        |                      |            |                   |                                          |          |

Enter a short description, and attach your files.

Click on *Attach Files* to upload files and send to us. If your operating system supports, you can upload multiple files in one shot. For example, in Windows 7, you may hold Ctrl key on your keyboard and select each file you wish to upload, and then click *Open*. You may transfer attachments up to 2GB; therefore you do not need to worry about the file size.

For questions or comments, please contact us at (403) 265-7818 or info@lihuacga.com © Li Hua CGA

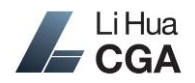

# e-Courier Client's Guide

| Open                  |           | State temptor: 1 4-1                  | ×                    |
|-----------------------|-----------|---------------------------------------|----------------------|
|                       | ownloads) | → lihua → → ✓ ✓                       | ia 🔎                 |
| Organize 🔻 New folder |           |                                       | :≡ ▾ 🔟 🔞             |
| ☆ Favorites           | -         | Name                                  | Date modified 🔺      |
| Desktop               | =         | 🔚 download-2012.02.02.18-42-10.zip    | 2/2/2012 4:42 PM     |
| Downloads             |           | 🖭 e-courier test.doc                  | 12/4/2012 12:52 P    |
| 🖳 Recent Places       |           | Financial Statement 2012.docx         | 2/4/2013 4:35 PM     |
| My Documents (H)      |           | 👜 Invoice 2012-05.docx                | 7/5/2012 2:07 PM     |
|                       |           | 👜 Invoice 2012-06.docx                | 7/5/2012 2:07 PM     |
| 词 Libraries           |           | 🖳 Invoice 2012-07.docx                | 8/1/2012 5:10 PM     |
| Documents             |           | 🔁 Invoice 2012-07.pdf                 | 8/1/2012 5:10 PM     |
| 🚽 Music               |           | Invoice 2012-08.docx                  | 9/4/2012 10:36 AN    |
| Pictures              |           | 🔁 Invoice 2012-08.pdf                 | 9/4/2012 10:37 AN    |
| Videos                |           | 🖷 Invoice 2012-09.docx                | 11/13/2012 11:20 . 👻 |
|                       | -         |                                       | ۴.                   |
| File <u>n</u> ame:    | "Financia | Statement 2012.docx" "Inv 👻 All Files | •                    |
|                       |           | Open                                  | Cancel               |

After above steps, click on *Send Secure e-Package* at the bottom of the page to send your files.

#### **Notes**

- Click *help* on the menu at the top of the page will open another window with useful instructions.
- Do <u>not</u> add a new contact. You only have the permission to send "e-Package" to <u>client-</u> <u>services@lihuacga.com</u> and e-Courier technical support.
- You may click on *logout* on the menu to log out the e-Courier system immediately. If you do not perform any action on e-Courier for 15 minutes, the system will log you out automatically. You will need to log in again to continue.
- You may upload up to 2GB of huge attachments in any file format.
- You can use the *track* feature on the menu to check the status of your "e-Package".
- For any question regarding e-Courier, including creating a new client account to send us confidential files, please send your inquiry to <u>info@lihuacga.com</u> or call 403-265-7818.